# Editorial Manager クイックリファレンス

### 新規登録者向け (for New Registrants)

- ✓ 20221101: ver. 1.0
- ✓ 20221104: ver. 1.1
  - ✓ 専門分野選択の箇所に加筆

0. ユーザー登録 (初回利用時のみ) ログイン コーザ啓翁 日本緑化工学会誌 (JOURNAL OF THE JAPANESE SOCIETY em OF REVEGETATION TECHNOLOGY) About 🗸 🛛 Help 🗸 ホーム 新規投稿 Welcome to Editorial Manager <sup>®</sup> for 日本緑化工学会誌 Journal of the Japanese Society of Revegetation Technology 特殊文字を入力 日本緑化工学会誌 JOURNAL 以下の情報を入力してください ユーザ名: JAPANESE SOCIETY パスワード: REVEGETATION TECHNOLOGY 著者ログイン 査読者ログイン 編集者ログイン 出版者ログイ ORCIDでログインする: 10 \* CIDとは? いずれか一方を パスワードを忘れた場合 ユーザ登録 ログインヘルス クリック 投稿者マニュアル 登録情報を選択してください ORCIDレジストリから情報を取得してください: すべて入力した後 ORCIDを使用する クリック ORCIDを使用しない場合は以下の情報を入力して登録を進めてください: 姓\* 緑化工学 名\* 太郎 メールアドレス\* editorial-office@isrt.ip

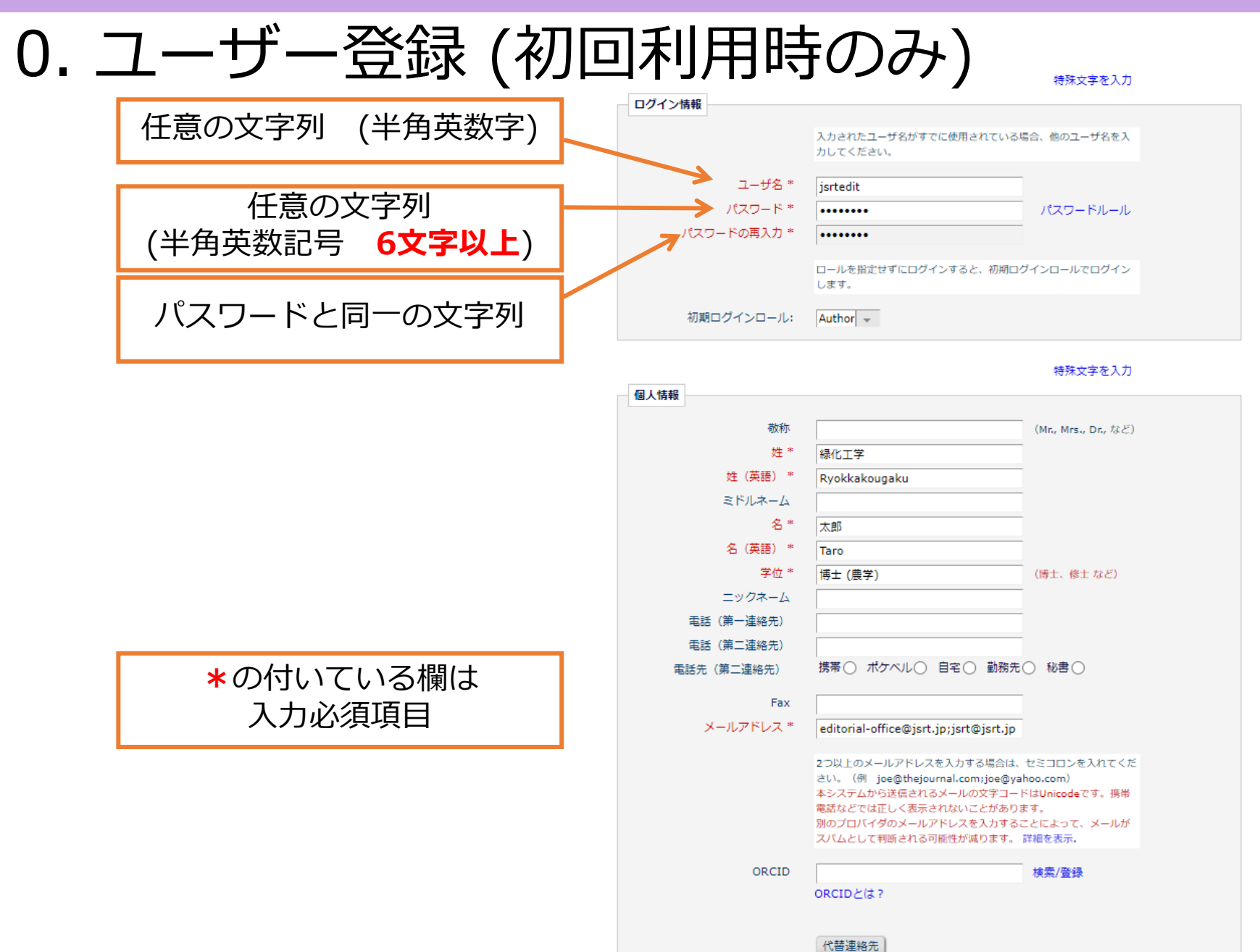

## 0. ユーザー登録(初回利用時のみ)

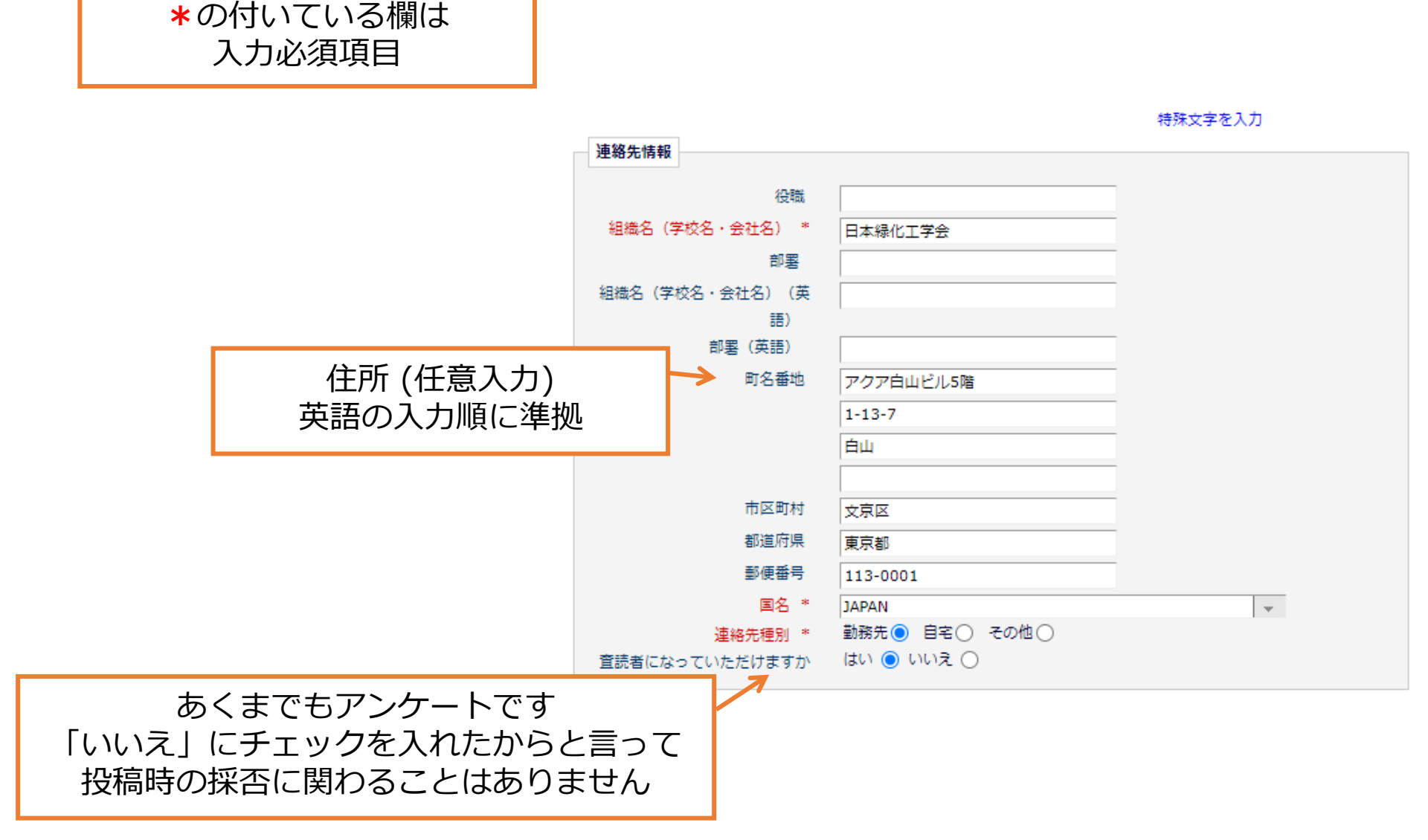

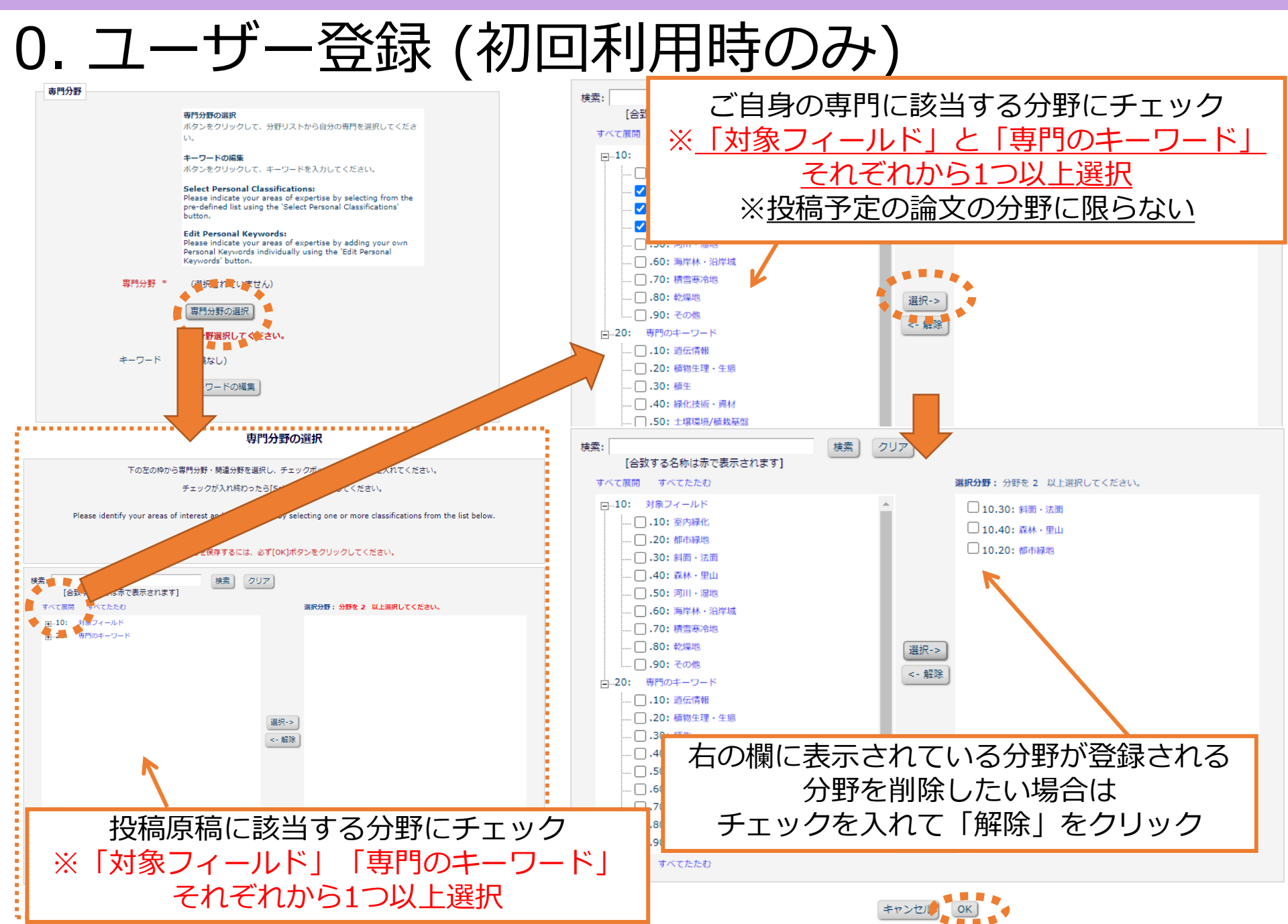

## 0. ユーザー登録 (初回利用時のみ)

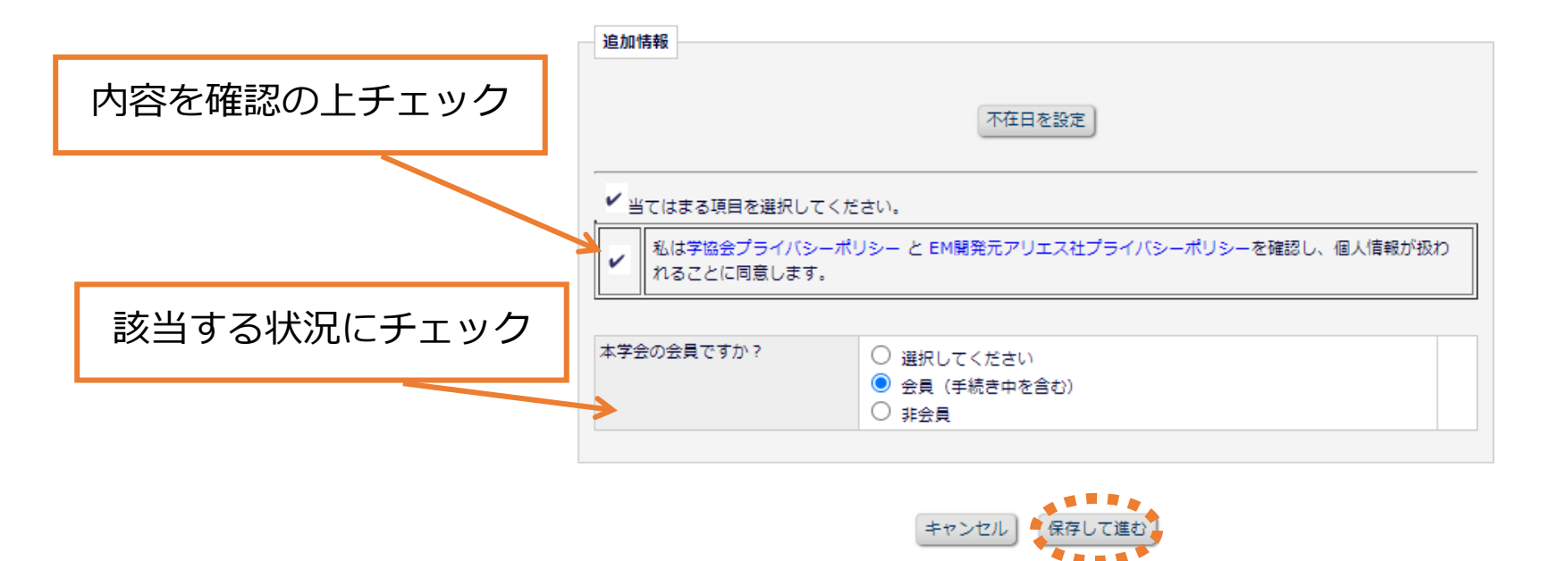

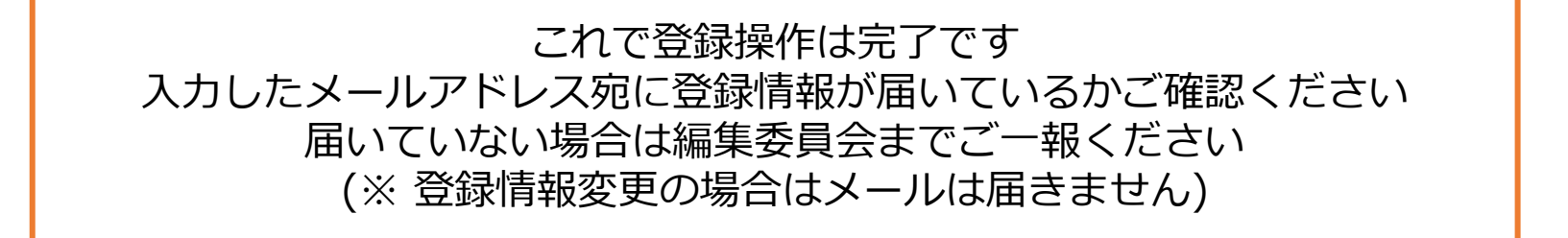